# Cisco IOS XE 16.12でのHA SSOでのCatalyst 9800 WLCの設定

| 内容                                    |
|---------------------------------------|
| <u>はじめに</u>                           |
| 前提条件                                  |
| <u>要件</u>                             |
| <u>使用するコンポーネント</u>                    |
| <u>背景説明</u>                           |
| 制約事項                                  |
| <u>ハードウェアベースの9800 WLCでのHAの設定</u>      |
| <u>ネットワーク図</u>                        |
| <u>コンフィギュレーション</u>                    |
| <u>Virtual 9800 WLCでのHAの設定</u>        |
| <u>ネットワーク図</u>                        |
| <u>コンフィギュレーション</u>                    |
| <u>仮想冗長性ネットワークのセットアップ</u>             |
| <u>HA 設定の指定</u><br>                   |
| <u>スタンバイ 9800 WLC へのコンソールアクセスの有効化</u> |
| <u>強制スイッチオーバー</u>                     |
| <u>HA の解除</u>                         |
| <u>両方の9800 WLCでのHA設定のクリア</u>          |
| <u>ピアタイムアウトの設定</u>                    |
| アップグレード                               |
|                                       |
| トラブルシュート                              |
| 関連情報                                  |

## はじめに

このドキュメントでは、Cisco IOS® XE 16.10 ~ 16.12でCatalyst 9800ワイヤレスコントローラ をハイアベイラビリティ(HA)SSOで設定する方法について説明します。

## 前提条件

### 要件

次の項目に関する知識があることが推奨されます。

- ・ Catalyst 9800ワイヤレスLANコントローラ(WLC)
- ステートフルスイッチオーバー(SSO)

- ハイアベイラビリティ(HA)
- 冗長ポート(RP)

使用するコンポーネント

このドキュメントの情報は、次のソフトウェアとハードウェアのバージョンに基づいています。

- 仮想 9800-CL WLC v16.10 ~ 16.12
- 9800-40 WLC v16.10 ~ 16.12

このドキュメントの情報は、特定のラボ環境にあるデバイスに基づいて作成されました。このド キュメントで使用するすべてのデバイスは、クリアな(デフォルト)設定で作業を開始していま す。本稼働中のネットワークでは、各コマンドによって起こる可能性がある影響を十分確認して ください。

### 背景説明

Catalyst 9800用のCisco IOS XE 17.x以降。このドキュメントの記事では、バージョン16.xのHA SSOを中心に説明します。

冗長管理インターフェイスの概念によって、多くの違いが追加されています。これらは専用ガイ ド『<u>Cisco Catalyst 9800シリーズワイヤレスコントローラの高可用性SSO導入ガイド、Cisco IOS</u> <u>XE Amsterdam 17</u>』で説明されています。

この記事で説明する冗長性は1:1です。つまり、一方のユニットはアクティブ状態で動作し、もう 一方のユニットはホットスタンバイ状態で動作します。 アクティブボックスが到達不能として検 出されると、ホットスタンバイユニットがアクティブになり、すべてのAPとクライアントは新し いアクティブユニットを介してサービスを維持します。

両方のユニットが同期されると、スタンバイ9800 WLCはプライマリユニットで設定を模倣しま す。 アクティブユニットで実行された設定変更は、リダンダンシーポート(RP)経由でスタンバイ ユニットに複製されます。

スタンバイ 9800 WLC での設定変更は、できなくなりました。

ボックス間の設定の同期に加えて、次の同期も行われます。

- UP状態のAP(ダウンロード状態のAPやDTLSハンドシェイクのAPではありません)
- RUN状態のクライアント(Web Authentication required状態のクライアントがあり、スイッ チオーバーが発生した場合、そのクライアントはアソシエーションプロセスを再起動する必 要があります)
- ・ RRMの設定
- (その他の設定)

## 制約事項

2台の9800 WLC間でHAを有効にする前に、次の検証を実行します。

- 両方のデバイスが、同じ PID である必要があります。9800-CLの場合、ホスト環境 (ESXi、KVM、またはENCS)が両方のインスタンスで同じであることを確認します。
- 両方のデバイスが、同じバージョンのソフトウェアを実行する必要があります。
- 両方のデバイスは同じインストールモード(バンドルまたはインストール)で実行する必要 があります。WLCのインストールモードを実行することを推奨します。
- 両方のデバイスが同じサブネット内に冗長IPを持つ必要があります。冗長性に使用される IPアドレスは、サブネットにゲートウェイが存在しなければ、ルーティング不可能である必 要があります。
- 両方のデバイスに一意のワイヤレス管理インターフェイスが必要です。
- 両方のデバイスのワイヤレス管理インターフェイスが、同じ VLAN/サブネットに属している必要があります。
- ・ 9800-CLでは、
  - 同じCPU、メモリ、およびストレージリソースが両方のインスタンスに割り当てられていることを確認します。
  - 両方のインスタンスで VM スナップショットが無効になっていることを確認してください。
  - 両方のデバイスがHA用に同じインターフェイス番号(例:GigabitEthernet3)を使用 する必要がある

## ハードウェアベースの9800 WLCでのHAの設定

ネットワーク図

このドキュメントは、次のトポロジに基づいています。

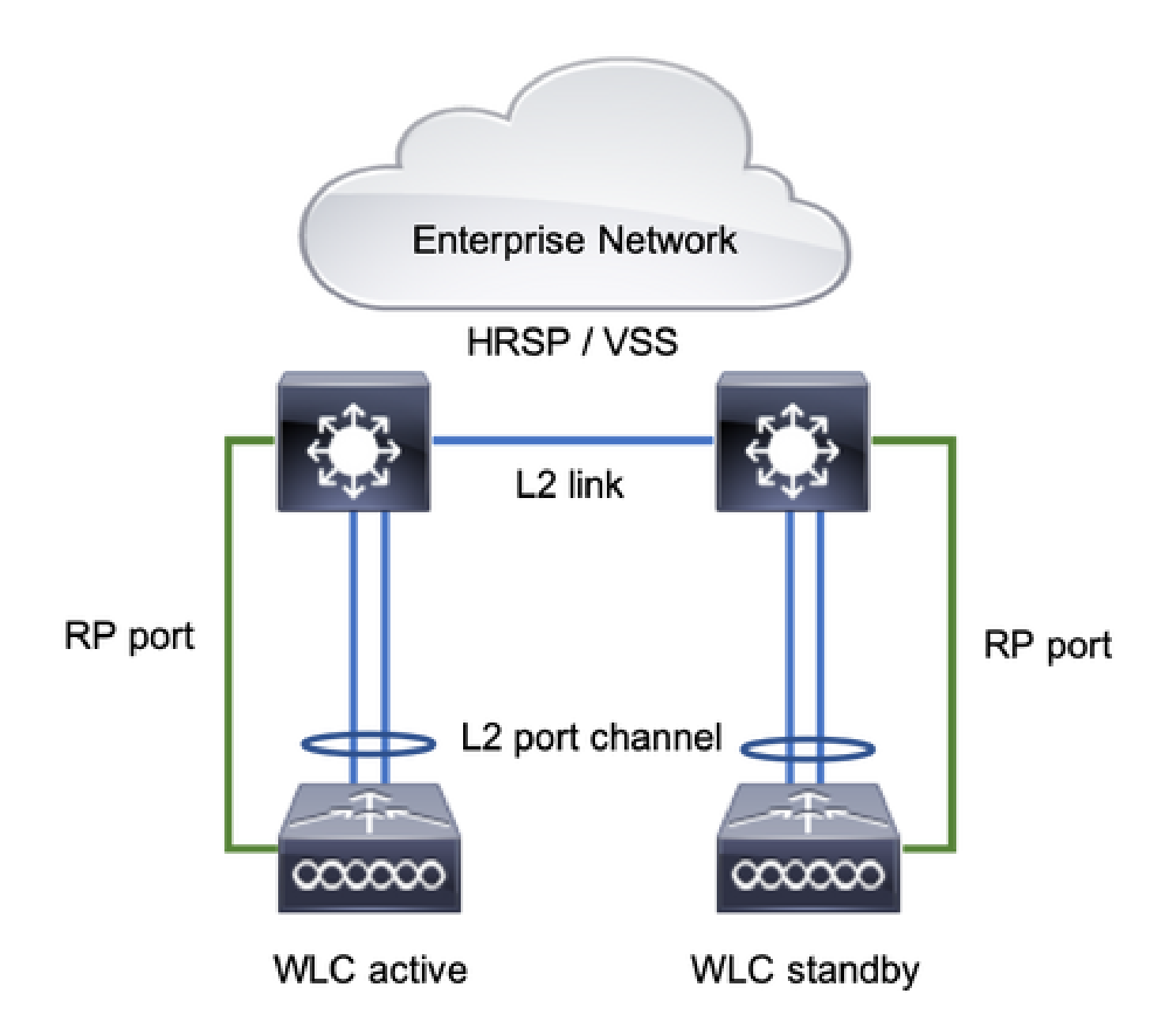

コンフィギュレーション

冗長性SSOはデフォルトで有効になっていますが、ユニット間の通信設定は引き続き必要です。

ステップを設定する前に、両方のボックスで同じバージョンが稼働していることを確認してくだ さい。

ステップ1:9800 WLCをネットワークに接続し、相互に到達可能であることを確認します。

両方のボックスのワイヤレス管理インターフェイスが、同じ VLAN およびサブネットに属してい る必要があります。

ステップ 2:ネットワークトポロジに示すようにRPを接続します。9800 WLCのRPに接続するに は、次の2つのオプションがあります。

- RP:RJ45 10/100/1000冗長イーサネットポート
- RP: 10-GE SFP ポート

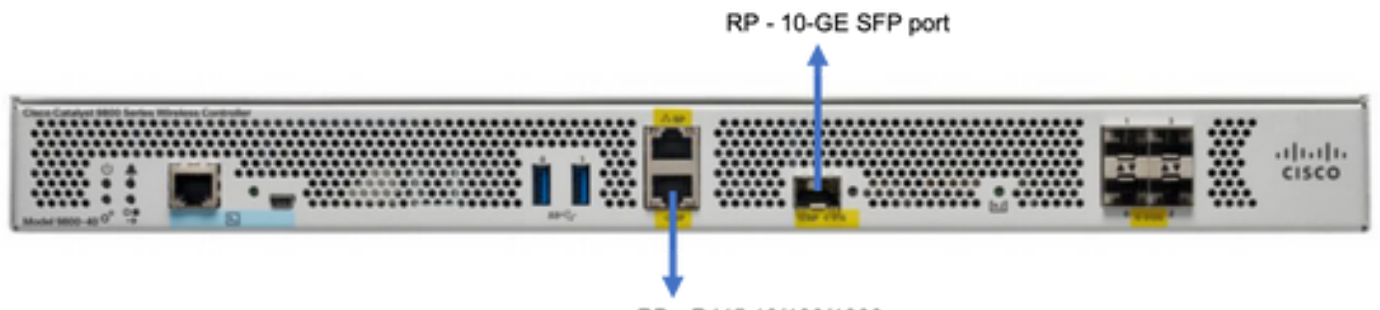

RP - RJ45 10/100/1000

注:Cisco IOS XE 16.10 ~ 16.12では、9800の管理接続が接続されているスイッチと同じス イッチに9800の冗長ポートを接続することをお勧めします(ネットワークトポロジを参照 )。これは、これらのバージョンではゲートウェイの到達可能性に関する検証がないためで す。バックツーバック接続は機能しますが、この方法で接続すると、9800台のコントロー ラがアクティブ – アクティブになる可能性が高くなります。RPポートはVLANタギングを使 用しないことに注意してください。

ステップ3:両方の9800 WLCに冗長IPアドレスを割り当てます

GUI :

[Administration > Device > Redundancy. オフ]に移動Clear Redundancy Config し、目的のIPアドレスを入力します。

両方のユニットは一意のIPアドレスを持ち、両方とも同じサブネットに属している必要があります。

このサブネットは、ネットワーク内のどこでもルーティング可能ではありません。

| 9800 | WL | .C-1 |
|------|----|------|
|------|----|------|

| Q. Search Menu Items | Device     |                          |                 |
|----------------------|------------|--------------------------|-----------------|
| Dashboard            | General    | Clear Redundancy Config  |                 |
| Monitoring      →    | FTP/TFTP   | Local IP*                | 203.0.113.1     |
| 🔾 Configuration 🛛 🔸  | Wireless   | Netmask*                 | 255.255.255.0   |
| ② Administration >   | Redundancy | Remote IP*               | 203.0.113.2     |
|                      |            | Peer Timeout State*      | Default 👻       |
| a moubleshooting     |            | Redundancy Mode          | None OSSO       |
|                      |            | Active Chassis Priority* | 1               |
|                      |            |                          | Apply to Device |

9800 WLC-2

| Q. Search Menu Items | Device     |                          |               |                 |
|----------------------|------------|--------------------------|---------------|-----------------|
| Dashboard            | General    | Clear Redundancy Config  |               |                 |
| Monitoring >         | FTP/TFTP   | Local IP*                | 203.0.113.2   |                 |
| 🔾 Configuration 🛛 >  | Wireless   | Netmask*                 | 255.255.255.0 |                 |
| ② Administration >   | Redundancy | Remote IP*               | 203.0.113.1   |                 |
| S. C. Tranklankan    |            | Peer Timeout State*      | Default 🗸     |                 |
|                      |            | Redundancy Mode          | None OSSO     |                 |
|                      |            | Active Chassis Priority* | 1             |                 |
|                      |            |                          |               | Apply to Device |

CLI:

#### 16.10

9800 WLC-1# chassis ha-interface local-ip <!--IP address--> remote-ip <!--IP address--> 9800 WLC-2# chassis ha-interface local-ip <!--IP address--> remote-ip <!--IP address-->

16.11

9800 WLC-1# chassis redundancy ha-interface local-ip <!--IP address--> remote-ip <!--IP address-->

9800 WLC-2# chassis redundancy ha-interface local-ip <!--IP address--> remote-ip <!--IP address-->

# アクティブな9800 WLCにするユニットを指定するには、GUIまたはCLIでシャーシのプライオリティを設定します。プライオリティの高いユニットがプライマリとして選択されます。

#### GUI :

| Q. Search Menu Items | Device     |                          |               |
|----------------------|------------|--------------------------|---------------|
| Dashboard            | General    | Clear Redundancy Config  |               |
| Monitoring >         | FTP/TFTP   | Local IP*                | 203.0.113.2   |
| 🔾 Configuration >    | Wireless   | Netmask*                 | 255.255.255.0 |
| Administration       | Redundancy | Remote IP*               | 203.0.113.1   |
|                      |            | Peer Timeout State*      | Default v     |
| * I roubleshooting   |            | Redundancy Mode          | ○ None O SSO  |
|                      |            | Active Chassis Priority* | 1             |
|                      |            |                          |               |

16.10 # chassis 1 priority <1-15> 16.11 # chassis 1 priority <1-2>

特定のユニットがアクティブになるように選択されていない場合、そのユニットは最も小さいMACアドレスに基づいてアクティ ブを選択します

次のコマンドを使用して、現在の設定を確認します。

# show chassis ha-status local My state = ACTIVE Peer state = DISABLED Last switchover reason = none Last switchover time = none Image Version = .

ステップ4:両方の9800 WLCでの設定の保存

GUI:

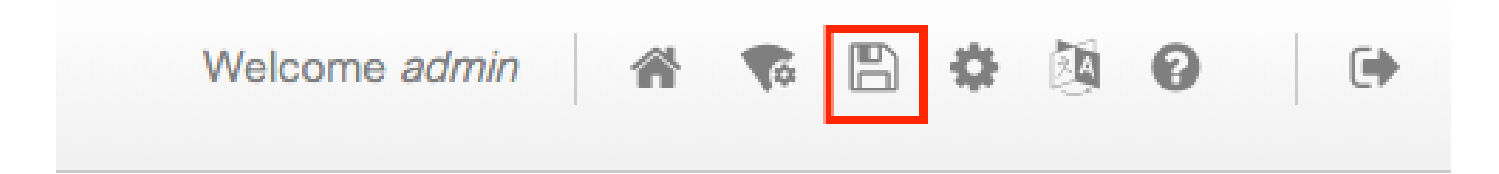

CLI :

# write

ステップ5:両方のユニットを同時に再起動する

GUI:

移動先 Administration > Management > Backup & Restore > Reload

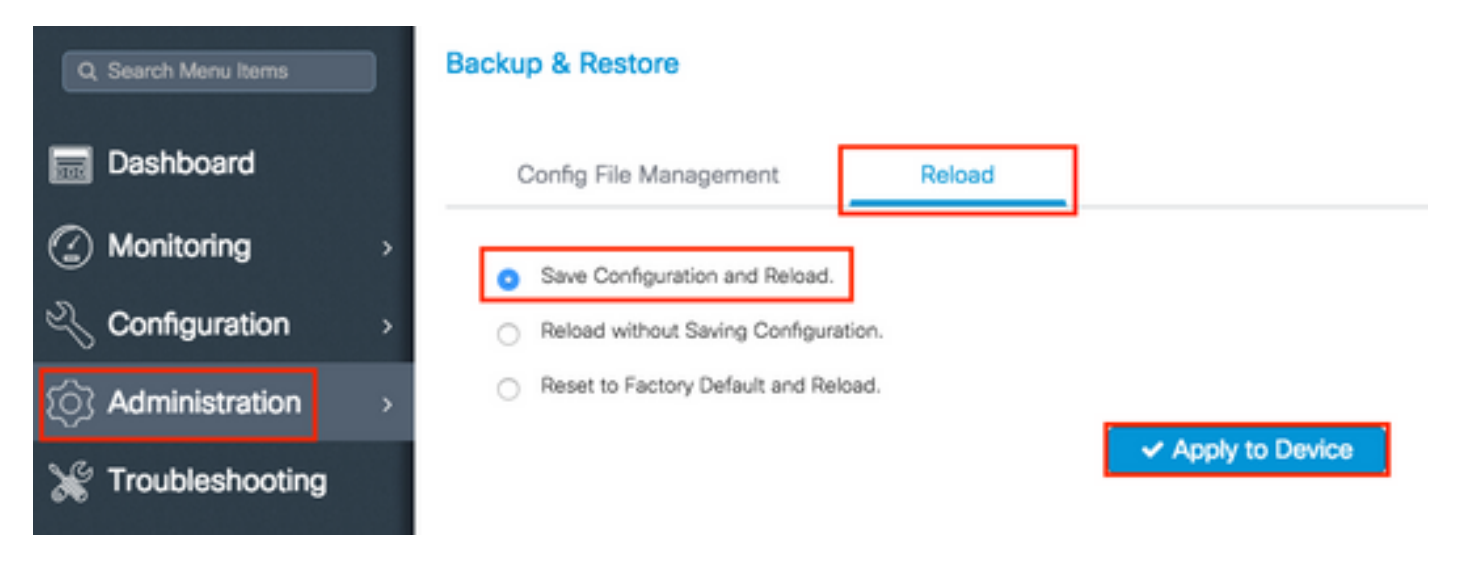

CLI :

# reload

Virtual 9800 WLCでのHAの設定

ネットワーク図

このドキュメントは、次のトポロジに基づいています。

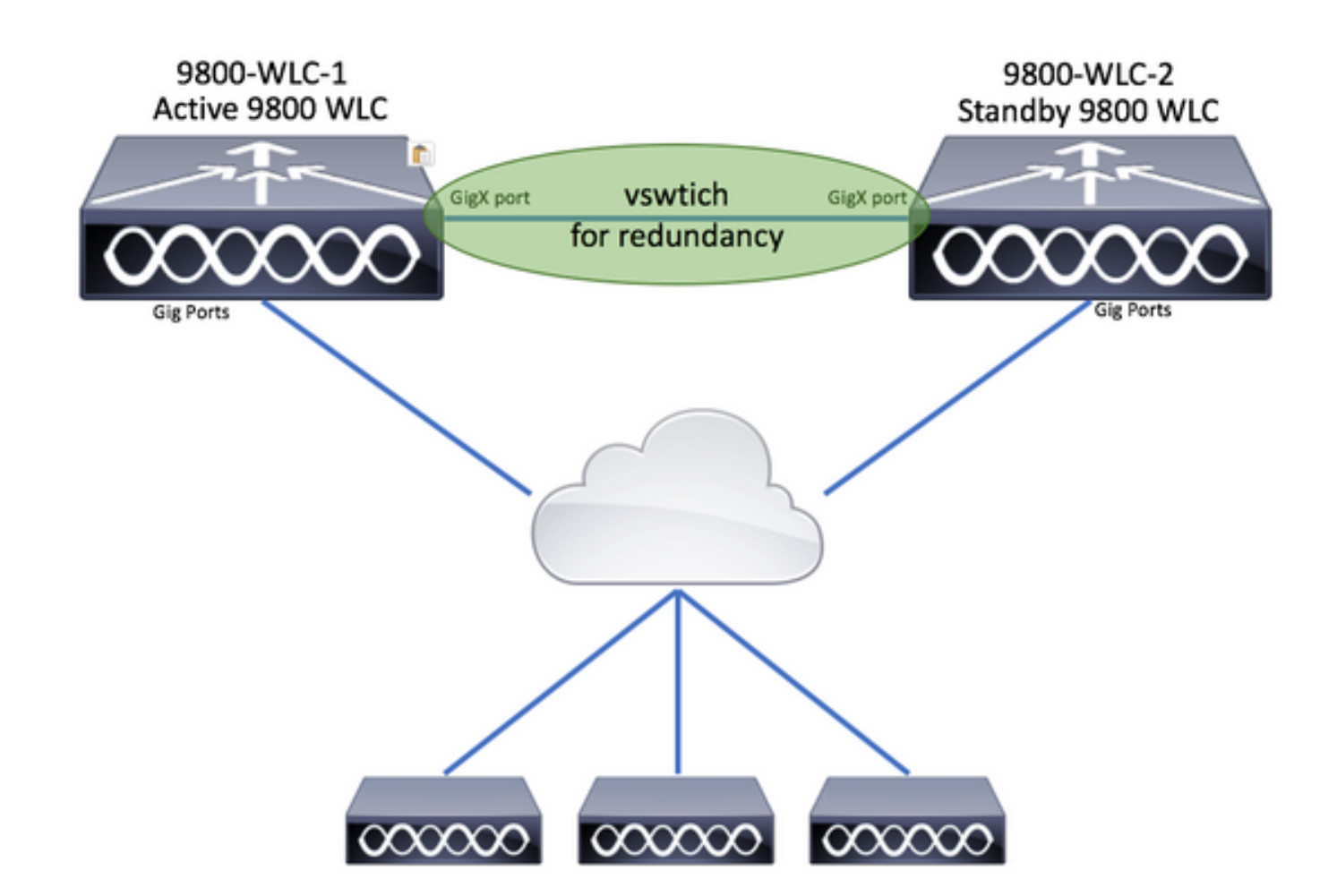

コンフィギュレーション

仮想冗長性ネットワークのセットアップ

ステップ1: vCenterクライアントを開き、 Host > Configuration > Networking > Add Networking.

| 🕗 vCenter - vSphere Client                            |                                                                                                    |                                                                                                    | - 0                                                                                       |
|-------------------------------------------------------|----------------------------------------------------------------------------------------------------|----------------------------------------------------------------------------------------------------|-------------------------------------------------------------------------------------------|
| File Edit View Inventory Administration Plug-ins Help |                                                                                                    |                                                                                                    |                                                                                           |
| 🖸 🛐 Home 🕨 👸 Inventory 🕨 🕅 Hosts and Clus             | sters                                                                                                    | 6                                                                                                    | 🗊 • Search Inventory                                                                      |
| त क अर्ड                                              |                                                                                                    |                                                                                                    |                                                                                           |
| Center<br>DIGITAL-TOOL<br>MEX-Wireless                | 10.88.173.65 VMware ESXI, 5.5.0, 2068         Getting Started       Summary         Virtual Mach         Hardware         Processors         Memory         Storage         Networking         Storage Adapters         Network Adapters         Advanced Settings | 190<br>ines Resource Allocation Perform<br>View: vSphere Standard Switc<br>Networking Ref<br>: Group<br>: Group<br>: Group<br>: Group<br>: Group<br>: Group | nance Configuration Tasks 6<br>h vSphere Distributed Switch<br>fresh Add Networking Propu |

ステップ 2:を選択Virtual Machine し、 Next.

| Add Network Wizard                                                  | _                                                                                                    |         | ı x    |
|---------------------------------------------------------------------|----------------------------------------------------------------------------------------------------|---------|--------|
| Networking hardware car                                             | n be partitioned to accommodate each service that requires connectivity.                                                                                                    |         |        |
| Connection Type<br>Network Access<br>Connection Settings<br>Summary | Connection Types<br>Virtual Machine<br>Add a labeled network to handle virtual machine network traffic.<br>VMkernel<br>The VMkernel TCP/IP stack handles traffic for the following ESXi services: vSphere vMotion, iSCS<br>and host management. | I, NFS, |        |
| Help                                                                | < Back Next >                                                                                                    |         | Cancel |

ステップ 3:を選択Create a vSphere standard switch し、 Next.

| Add Network Wizard Virtual Machines - Network Virtual machines reach network | <b>k Access</b><br>tworks through uplink adapters attached to vSphe                                | ere standard swi                  | — 🗆                                                                | × |
|------------------------------------------------------------------------------|----------------------------------------------------------------------------------------------------|-----------------------------------|--------------------------------------------------------------------|---|
| Connection Type<br>Network Access                                            | Select which vSphere standard switch will handle<br>vSphere standard switch using the unclaimed ne | the network tra<br>twork adapters | affic for this connection. You may also create a new listed below. |   |
| Summary                                                                      | • Create a vSphere standard switch                                                                 | Speed                             | Networks                                                           | ^ |
|                                                                              | O Use vSwitch0                                                                                     | Speed                             | Networks                                                           |   |
|                                                                              | Intel Corporation 82599EB 10-Giga                                                                  | bit SFI/SFP+ I                    | Network Connection                                                 |   |
|                                                                              | 🕅 📟 vmnic3                                                                                         | 10000 Full                        | .172.16.0.202-172.16.0.202 (VLAN 2601)                             |   |
|                                                                              | m 🔛 vmnic2                                                                                         | 10000 Full                        | . 172. 16. 40. 130 - 172. 16. 40. 130 (VLAN 2641)                  |   |
|                                                                              | C Use vSwitch1                                                                                     | Speed                             | Networks                                                           |   |
|                                                                              | Intel Corporation I350 Gigabit Netv                                                                | vork Connecti                     | on                                                                 |   |
|                                                                              | 🕅 📟 vmnic1                                                                                         | 1000 Full                         | None                                                               |   |
|                                                                              | Vmnic0                                                                                             | 1000 Full                         | 0.0.0.1-255.255.255.254 ( VI AN 210 )                              | ~ |
|                                                                              | Preview:                                                                                           |                                   |                                                                    |   |
|                                                                              | Virtual Machine Port Group                                                                         | Physical Adapters<br>No adapters  |                                                                    |   |
| Help                                                                         |                                                                                                    |                                   | < Back Next > Canc                                                 | a |

ステップ4:必要に応じて、パラNetwork Label メータをカスタマイズします。クリック後 Next.

| 🕝 Add Network Wizard                                     |                                                       |                                   |        | -      |     | ×     |
|----------------------------------------------------------|-------------------------------------------------------|-----------------------------------|--------|--------|-----|-------|
| Virtual Machines - Conne<br>Use network labels to ide    | ction Settings<br>entify migration compatible connect | tions common to two or more hosts | 3.     |        |     |       |
| Connection Type<br>Network Access<br>Connection Settings | Port Group Properties                                 | Redundancy Network                |        |        |     |       |
| Summary                                                  | VLAN ID (Optional):                                   | None (0)                          | •      |        |     |       |
|                                                          | Preview:                                              | Physical Adapters                 |        |        |     |       |
|                                                          | Redundancy Network                                    | 👷 🔶 No adapters                   |        |        |     |       |
|                                                          |                                                       |                                   |        |        |     |       |
|                                                          |                                                       |                                   |        |        |     |       |
| Help                                                     |                                                       |                                   | < Back | Next > | Can | cel 1 |
|                                                          |                                                       |                                   |        | THAT P |     |       |

ステップ 5:ウィザードを終了します。

| Add Network Wizard<br>Ready to Complete<br>Verify that all new and  | modified vSphere standard switches are configured appropriately.                                                                                                | -      |      | ×     |
|---------------------------------------------------------------------|----------------------------------------------------------------------------------------------------|--------|------|-------|
| Connection Type<br>Network Access<br>Connection Settings<br>Summary | Host networking will include the following new and modified standard switches: Preview:   Virtual Machine Port Group   Redundancy Network     Physical Adapters |        |      |       |
| Help                                                                | < Back                                                                                                    | Finish | Cano | el // |

手順 6:両方の仮想9800 WLC(すべての仮想9800 WLCの1つ)から冗長ネットワークにインターフェイスをリンクします。

仮想9800 WLCを右クリックし、 Edit Settings...

|   |      | eV | VI C-2 | 1             |   |
|---|------|----|--------|---------------|---|
|   | di j | e١ |        | Power         | ۲ |
|   | Ð    | ۷- |        | Guest         | ۲ |
| 2 |      | j. |        | Snapshot      | × |
| 5 |      |    | 2      | Open Console  |   |
|   |      |    | ₿      | Edit Settings |   |
|   |      |    |        | Migrato       |   |

使用可能なネットワークアダプタの1つを選択し、に割り当てRedundancy Network, て、[OK]をクリックします。

| Hardware Options F                                                                                                    | Resources                                                                                                    | Virtual Machine Version: vmx-10                                                                                                    |
|----------------------------------------------------------------------------------------------------|----------------------------------------------------------------------------------------------------|----------------------------------------------------------------------------------------------------|
| Show All Device                                                                                                    | Add Remove                                                                                                    | Device Status<br>Connected                                                                                                    |
| Hardware                                                                                                    | Summary                                                                                                    | Connect at power on                                                                                                    |
| Memory<br>CPUs<br>Video card<br>VMCI device<br>SCSI controller<br>CD/DVD drive 1<br>CD/DVD drive 2<br>Hard disk 1<br>Network adapte<br>Network adapte | 8192 MB<br>4<br>Video card<br>Restricted<br>0 Paravirtual<br>1 [datastore1] eWLC-karlc<br>2 [datastore1] eWLC-karlc<br>Virtual Disk<br>er 1 Trunk<br>er 2 vlan2601<br>er 3 Redundancy Network | Adapter Type<br>Current adapter: VMXNET 3<br>MAC Address<br>00:0c:29:41:1c:9c<br>Automatic C Manual<br>DirectPath I/O<br>Status: Inactive <b>1</b><br>To activate DirectPath I/O, go to the Resources tab and<br>select Memory Settings to reserve all guest memory.<br>Network Connection<br>Network Connection<br>Network label:<br>Redundancy Network<br>Port: N/A<br>Switch to advanced settings |

#### 両方のマシンで同じ手順を実行します。

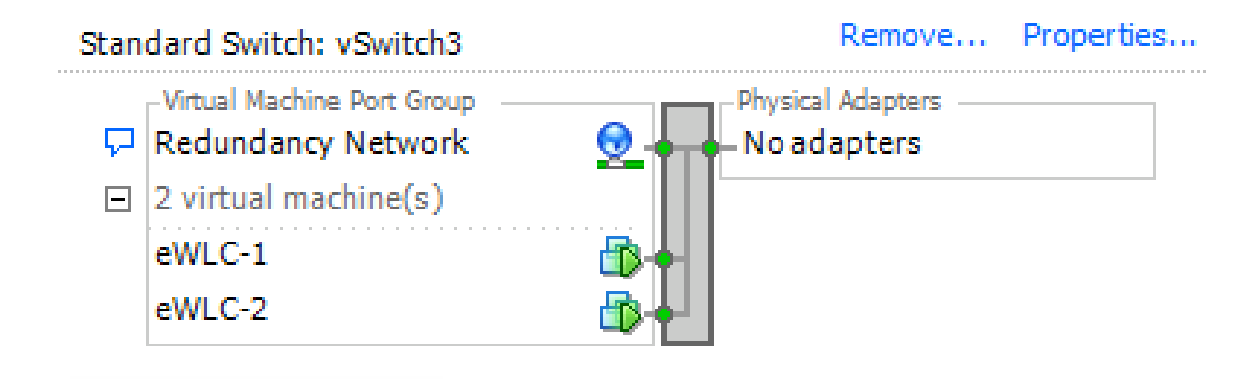

HA 設定の指定

さらに設定を行う前に、両方のユニットからのワイヤレス管理インターフェイスが同じVLANとサブネットに属し、相互に到達可 能であることを確認します。

両方のボックスで同じバージョンが稼働していることを確認します。

ステップ1:両方の9800 WLCに冗長IPアドレスを割り当てます

GUI:

[Administration > Device > Redundancy. オフ]に移動Clear Redundancy Config し、目的のIPアドレスを入力します。

両方に一意のIPアドレスがあり、両方のユニットが同じサブネットに属していることを確認します。

9800 WLC-1

| Q. Search Menu Items | Device     |                          |                  |
|----------------------|------------|--------------------------|------------------|
| Dashboard            | General    | Clear Redundancy Config  |                  |
| Monitoring >         | FTP/TFTP   | Local IP*                | 203.0.113.1      |
|                      | Wireless   | Netmask*                 | 255.255.255.0    |
| (Ô) Administration → | Redundancy | HA Interface             | GigabitE v       |
| Y Troubleshooting    |            | Remote IP*               | GigabitEthernet2 |
|                      |            | Peer Timeout State*      | GigabitEthernet3 |
|                      |            | Redundancy Mode          | None SSO         |
|                      |            | Active Chassis Priority* | 1                |
|                      |            |                          | Apply to Device  |
| 9800 WLC-2           |            |                          |                  |
| Dashboard            | General    | Clear Redundancy Config  |                  |
| Monitoring >         | FTP/TFTP   | Local IP*                | 203.0.113.2      |
| 🔾 Configuration 🛛 🔿  | Wireless   | Netmask*                 | 255.255.255.0    |
| (c) Administration → | Redundancy | HA Interface             | GigabitE +       |
| Y Troubleshooting    |            | Remote IP*               | 203.0.113.1      |
| 0.0                  |            | Peer Timeout State*      | Default          |
|                      |            | Redundancy Mode          | None OSSO        |
|                      |            | Active Chassis Priority* | 1                |
|                      |            |                          | Apply to Device  |
|                      | l          |                          |                  |

◆ 注:HAインターフェイスにはGigabitEthernet3が選択されています。これは、仮想マシンの3番目のインターフェイスが冗長ネットワークに関連付けられていることが原因です。このインターフェイスは、Cisco IOSが起動する前に2つのボックス間の通信を有効にし、HA制御メッセージ(ロール選択、キープアライブなど)の転送を有効にし、2つのボックス間のプロセス間通信(IPC)の転送を提供するために使用されます。

16.10 CLI:

9800 WLC-1# chassis ha-interface gigabitEthernet 3 local-ip <!--IP address--> remote-ip <!--IP address--> 9800 WLC-2# chassis ha-interface gigabitEther

9800WLC1# chassis redundancy ha-interface g3 local-ip <!--IP address--> remote-ip <!--IP address--> 9800WLC2# chassis redundancy ha-interface g3 local-ip <!--IP address--> remote-ip <!--IP address-->

注:GigabitEthernet 3インターフェイスがHAとして使用されるように選択され、(HAが2つの9800 WLC間で構築されていない場合でも)ユニットが再起動されると、このインターフェイスは show ip interface brief or any other command that shows the 9800 WLC's interfaces, this is because that interface is now marked for HA only.

ステップ2:(オプション)アクティブな9800 WLCにするボックスを手動で指定するには、GUIま Active Chassis PriorityたはCLIの いずれかを使用してを設定します。

優先順位の高いシャーシが、プライマリとして選択されます。

GUI:

| Dashboard            | General    | Clear Redundancy Config  |               | ø    |
|----------------------|------------|--------------------------|---------------|------|
| Monitoring >         | FTP/TFTP   | Local IP*                | 203.0.113.2   |      |
| 🔾 Configuration 🛛 👌  | Wireless   | Netmask*                 | 255.255.255.0 |      |
| (Ô) Administration → | Redundancy | HA Interface             | GigabitE v    |      |
|                      |            | Remote IP*               | 203.0.113.1   |      |
| Troubleshooting      |            | Peer Timeout State*      | Default v     |      |
|                      |            | Redundancy Mode          | O None O SSO  |      |
|                      |            | Active Chassis Priority* | 1             |      |
|                      |            |                          | 🖺 Apply to De | vice |

CLI:

# chassis 1 priority <1-15>

アクティブにする特定のユニットが指定されていない場合は、ボックスでプライマリのアクティブな9800 WLCが選択されます。

ステップ3:両方の9800 WLCでの設定の保存

GUI:

Welcome admin

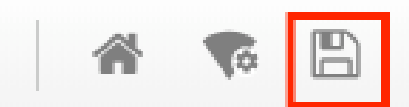

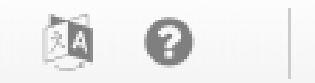

(H)

CLI:

# write

ステップ4:両方のボックスを同時に再起動します。

GUI:

#### 移動先 Administration > Management > Backup & Restore > Reload

| Q. Search Menu Items               | Backup & Restore                                         |  |
|------------------------------------|----------------------------------------------------------|--|
| Dashboard                          | Config File Management Reload                            |  |
| Monitoring >                       | <ul> <li>Save Configuration and Reload.</li> </ul>       |  |
| $\sim$ Configuration $\rightarrow$ | <ul> <li>Reload without Saving Configuration.</li> </ul> |  |
| () Administration →                | Reset to Factory Default and Reload.                     |  |
| X Troubleshooting                  | <ul> <li>Apply to Device</li> </ul>                      |  |

CLI:

# reload

スタンバイ 9800 WLC へのコンソールアクセスの有効化

HAをイネーブルにして、一方のボックスをアクティブに、他方のボックスをスタンバイホットに割り当てると、デフォルトでは 、スタンバイボックスがexecモード(イネーブル)に到達できません。

これを有効にするには、SSH/コンソール経由でアクティブな9800 WLCにログインし、次のコマンドを入力します。

# config t # redundancy # main-cpu # standby console enable # end

強制スイッチオーバー

ボックス間のスイッチオーバーを強制するには、アクティブな9800 WLCを手動でリブートするか、次のコマンドを実行します。

# redundancy force-switchover

HA の解除

両方の9800 WLCでのHA設定のクリア

両方のボックスで HA を解除するには、次の手順を実行します。

ステップ1:現在アクティブな9800 WLCのHA設定をクリアし、強制的に冗長性スイッチオーバーを実行します(現在アクティブ な9800 WLCがリブートされ、HA設定がクリアされた状態でブートアップします)。

16.10:

Active-9800 WLC# chassis clear WARNING: Clearing the chassis HA configuration results in the chassis coming up in Stand Alone mode after reboot. The HA configuration remains the sa

Active-9800 WLC# redundancy force-switchover

16.11 Active-9800 WLC# clear chassis redundancy

ステップ2: スタンバイ9800 WLCがアクティブになったら、ログインして冗長性設定をクリアします。

new-Acitve-9800 WLC# chassis clear WARNING: Clearing the chassis HA configuration will result in the chassis coming up in Stand Alone mode after reboot. The HA configuration will remai

ステップ3:新しいアクティブな9800 WLCのIPアドレスを更新します。必要に応じて、ホスト名を更新します。

new-Acitve-9800 WLC# config t new-Acitve-9800 WLC# hostname <new-hostname> new-Acitve-9800 WLC# interface <wireless-mgmt-int-id> new-Acitve-9800 WLC# ip address <a.b.c.d> <a.b.c.d> new-Acitve-9800 WLC# exit ステップ4:設定を保存し、新しいActive 9800 WLCをリロードします

new-Acitve-9800 WLC# write new-Acitve-9800 WLC# reload

その後、2番目のボックスが再起動し、(以前のHA 9800 WLCとのIPアドレスの重複を避けるために)新しいIPアドレス設定と HA設定がクリアされた状態で戻ります。元のアクティブな9800 WLCは、元のIPアドレスを保持します。

ピアタイムアウトの設定

アクティブ側のシャーシとスタンバイ側のシャーシは、キープアライブメッセージを相互に送信して、両方が引き続き使用可能で あることを確認します。

ピアタイムアウトは、設定されたピアタイムアウトでピアシャーシからキープアライブメッセージを受信しなかった場合に、ピア シャーシが失われているかどうかを判断するために使用されます。

デフォルトのタイムアウトは 500ms ですが、CLI を使用して設定できます。設定されたタイムアウト値は、スタンバイ 9800 WLC に同期されます。

このタイマーをカスタマイズするには、次のコマンドを使用します。

# chassis timer peer-timeout <500-16000 msec>

#### 設定されたタイマーをクリアするには、次のコマンドを使用します(必要な場合)。

# chassis timer peer-timeout default

#### アップグレード

標準(APまたはISSUではない)アップグレードは、Web UIから実行できます。WLC が HA ペアになると、それらは、同じバージョンを同じモード(インストールモードが望ましい)で実行します。

Web UIアップグレードページでは、ペアの両方のコントローラへのソフトウェア配布が行われ、両方のユニットのインストール とリブートが同時に行われます。

これにより、両方のユニットで同じダウンタイムが発生します。ダウンタイムを短縮するその他の方法については、『<u>パッチ適用</u> <u>とインストールガイド</u>』を参照してください。

#### 確認

両方の9800 WLCユニットがリブートし、互いに同期された後、コンソールを介してそれらにアクセスし、次のコマンドを使用し て現在の状態を確認できます。

<#root>

9800 WLC-1# show chassis

Chassis/Stack Mac Address : <!--IP address--> - Local Mac Address Mac persistency wait time: Indefinit

<#root>

9800 WLC-1-stby# show chassis

Chassis/Stack Mac Address : <!--IP address--> - Local Mac Address Mac persistency wait time: Indefinit

注:スタンバイでもIPが表示されます。修正については、<u>Cisco Bug ID CSCvm64484</u>を追跡してください。

\*(アスタリスク)は、コマンドを実行するシャーシを示します。

<#root>

9800 WLC-1# show redundancy Redundant System Information : ----- Available system uptime = 1 hour, 35 min

アクティブ 9800 WLC とスタンバイ 9800 WLC の両方からの現在のデータを調べて、両方で同じであることを確認できます。

例:

#### <#root>

9800 WLC-1# show ap summary chassis active r0 Number of APs: 2 AP Name Slots AP Model Ethernet MAC Radio MAC Location Country IP Address State -----9800 WLC-1# show ap summary chassis standby r0 Number of APs: 2 AP Name Slots AP Model Ethernet MAC Radio MAC Location Country IP Address State -----

#### トラブルシュート

2 つのハードウェア 9800 WLC 間で成功した HA ペア同期のコンソール出力の例:

#### 9800 WLC-1

#### <#root>

9800 WLC-1# chassis ha-interface local-ip <!--IP address--> remote-ip <!--IP address-->

9800 WLC-1# show chassis

Chassis/Stack Mac Address : <!--MAC address--> - Local Mac Address Mac persistency wait time: Indefini 9800 WLC-1# wr

Building configuration... [OK]

#### 9800 WLC-1# reload

Reload command is issued on Active unit, this will reload the whole stack Proceed with reload? [confir .

\*MMM DD HH:MM:SS.XXX: %IOSXE\_REDUNDANCY-6-PEER: Active detected chassis 2 as standby. \*MMM DD HH:MM:SS.X \*MMM DD HH:MM:SS.XXX: %PMAN-3-PROC\_EMPTY\_EXEC\_FILE: Chassis 2 RO/0: pvp: Empty executable used for proc \*MMM DD HH:MM:SS.XXX: %REDUNDANCY-5-PEER\_MONITOR\_EVENT: Active detected a standby insertion (raw-event=E \*MMM DD HH:MM:SS.XXX: %REDUNDANCY-5-PEER\_MONITOR\_EVENT: Active detected a standby insertion (raw-event=E \*MMM DD HH:MM:SS.XXX: %REDUNDANCY-5-PEER\_MONITOR\_EVENT: Active detected a standby insertion (raw-event=E \*MMM DD HH:MM:SS.XXX: %REDUNDANCY-5-PEER\_MONITOR\_EVENT: Active detected a standby insertion (raw-event=E \*MMM DD HH:MM:SS.XXX: %IOSXE\_PEM-6-INSPEM\_FM: PEM/FM Chassis 2 slot PO inserted \*MMM DD HH:MM:SS.XXX: % \*MMM DD HH:MM:SS.XXX: % Redundancy mode change to SSO \*MMM DD HH:MM:SS.XXX: %VOICE\_HA-7-STATUS: NONE->SSO; SSO mode will not take effect until after a platfo

9800 WLC-2

<#root>

9800 WLC-2# chassis ha-interface local-ip <!--IP address--> remote-ip <!--IP address-->

MMM DD HH:MM:SS.XXX: %RF-5-RF\_TERMINAL\_STATE: Terminal state reached for (SSO)

9800 WLC-2# show chassis

Chassis/Stack Mac Address : <!--MAC address--> - Local Mac Address Mac persistency wait time: Indefinit

9800 WLC-2# wr

Building configuration... [OK]

9800 WLC-2# reload

Reload command is issued on Active unit, this will reload the whole stack Proceed with reload? [confirm \*MMM DD HH:MM:SS.XXX: %REDUNDANCY-3-PEER\_MONITOR: PEER\_FOUND event on standby

\*MMM DD HH:MM:SS.XXX: %SMART\_LIC-6-AGENT\_READY: Smart Agent for Licensing is initialized \*MMM DD HH:MM: MMM DD HH:MM:SS.XXX: %PLATFORM-6-RF\_PROG\_SUCCESS: RF state STANDBY HOT

任意のユニットで次のコマンドを実行すると、デフォルトでは、HA同期のアップデートが5秒ごとに表示されます。

<#root>

#### # show redundancy history monitor [ interval <5-3600 seconds > ]

Sep 21 15:24:24.727 RF\_EVENT\_CLIENT\_PROGRESSION(503) RP Platform RF(1340) op=8 rc=0 Sep 21 15:24:24.727 RF\_EVENT\_CLIENT\_PROGRESSION(503) RP Platform RF(1340) op=8 rc=11 Sep 21 15:24:24.740 RF\_EVENT\_CLIENT\_PROGRESSION(503) CWAN Interface Events(1504) op=8 rc=0 Sep 21 15:24:24.741 RF\_EVENT\_CLIENT\_PROGRESSION(503) CWAN Interface Events(1504) op=8 rc=0 Sep 21 15:24:24.741 RF\_EVENT\_CLIENT\_PROGRESSION(503) CWAN Interface Events(1504) op=8 rc=11 Sep 21 15:24:24.741 RF\_EVENT\_CLIENT\_PROGRESSION(503) NAT HA(401) op=8 rc=0 Sep 21 15:24:24.741 RF\_EVENT\_CLIENT\_PROGRESSION(503) NAT HA(401) op=8 rc=0 Sep 21 15:24:24.741 RF\_EVENT\_CLIENT\_PROGRESSION(503) NAT HA(401) op=8 rc=11 Sep 21 15:24:24.741 RF\_EVENT\_CLIENT\_PROGRESSION(503) NAT64 HA(404) op=8 rc=0 Sep 21 15:24:24.741 RF\_EVENT\_CLIENT\_PROGRESSION(503) NAT64 HA(404) op=8 rc=0 Sep 21 15:24:24.741 RF\_EVENT\_CLIENT\_PROGRESSION(503) NAT64 HA(404) op=8 rc=11 Sep 21 15:24:24.743 RF\_EVENT\_CLIENT\_PROGRESSION(503) DHCPv6 Relay(148) op=8 rc=0 Sep 21 15:24:24.743 RF\_EVENT\_CLIENT\_PROGRESSION(503) DHCPv6 Relay(148) op=8 rc=0 Sep 21 15:24:24.743 RF\_EVENT\_CLIENT\_PROGRESSION(503) DHCPv6 Relay(148) op=8 rc=11 Sep 21 15:24:24.782 RF\_EVENT\_CLIENT\_PROGRESSION(503) DHCPv6 Server(149) op=8 rc=0 Sep 21 15:24:24.782 RF\_EVENT\_CLIENT\_PROGRESSION(503) DHCPv6 Server(149) op=8 rc=0 Sep 21 15:24:24.782 RF\_EVENT\_CLIENT\_PROGRESSION(503) DHCPv6 Server(149) op=8 rc=11 Sep 21 15:24:24.783 RF\_EVENT\_CLIENT\_PROGRESSION(503) Last Slave(65000) op=8 rc=0 Sep 21 15:24:25.783 RF\_PROG\_STANDBY\_HOT(105) Last Slave(65000) op=8 rc=0 Sep 21 15:24:25.783 RF\_EVENT\_CLIENT\_PROGRESSION(503) Last Slave(65000) op=8 rc=0

End = e Freeze = f

Enter Command: e

HA同期プロセスの詳細を表示するには、次のコマンドを実行します。

# show logging process stack\_mgr internal

#### 関連情報

• シスコのテクニカルサポートとダウンロード

翻訳について

シスコは世界中のユーザにそれぞれの言語でサポート コンテンツを提供するために、機械と人に よる翻訳を組み合わせて、本ドキュメントを翻訳しています。ただし、最高度の機械翻訳であっ ても、専門家による翻訳のような正確性は確保されません。シスコは、これら翻訳の正確性につ いて法的責任を負いません。原典である英語版(リンクからアクセス可能)もあわせて参照する ことを推奨します。